COMUNE DI SCANDICCI

# Spazioscuola

## Accesso

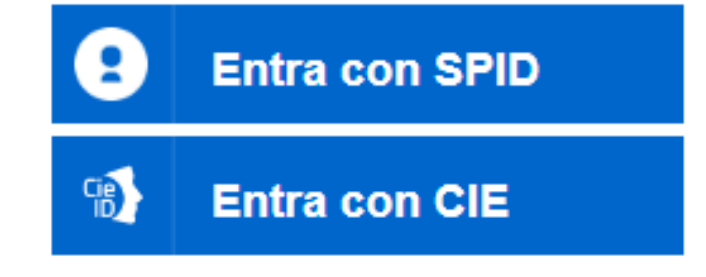

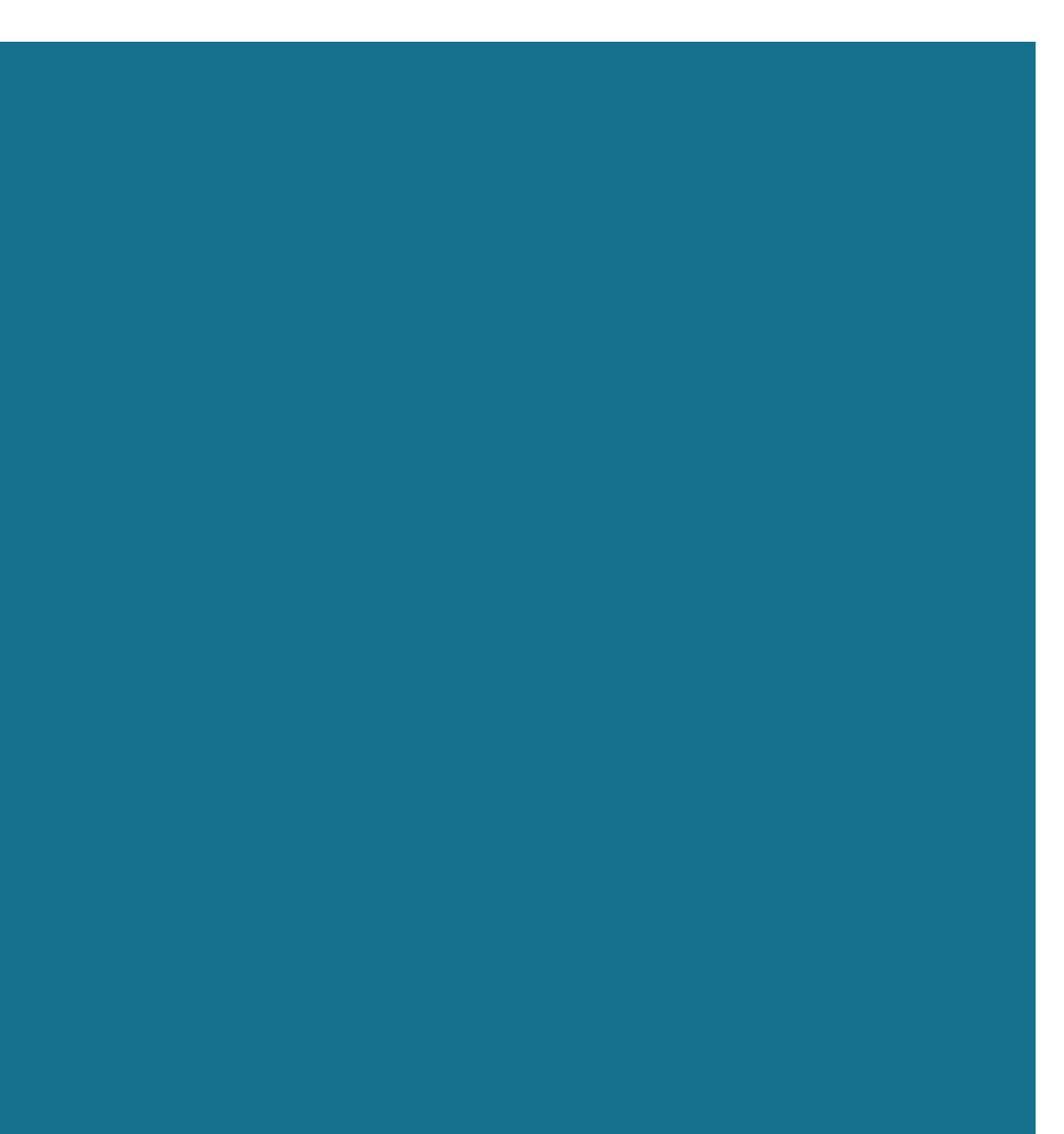

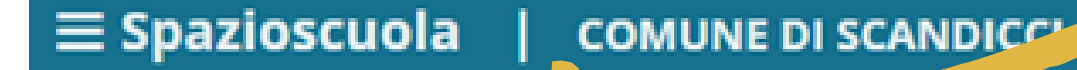

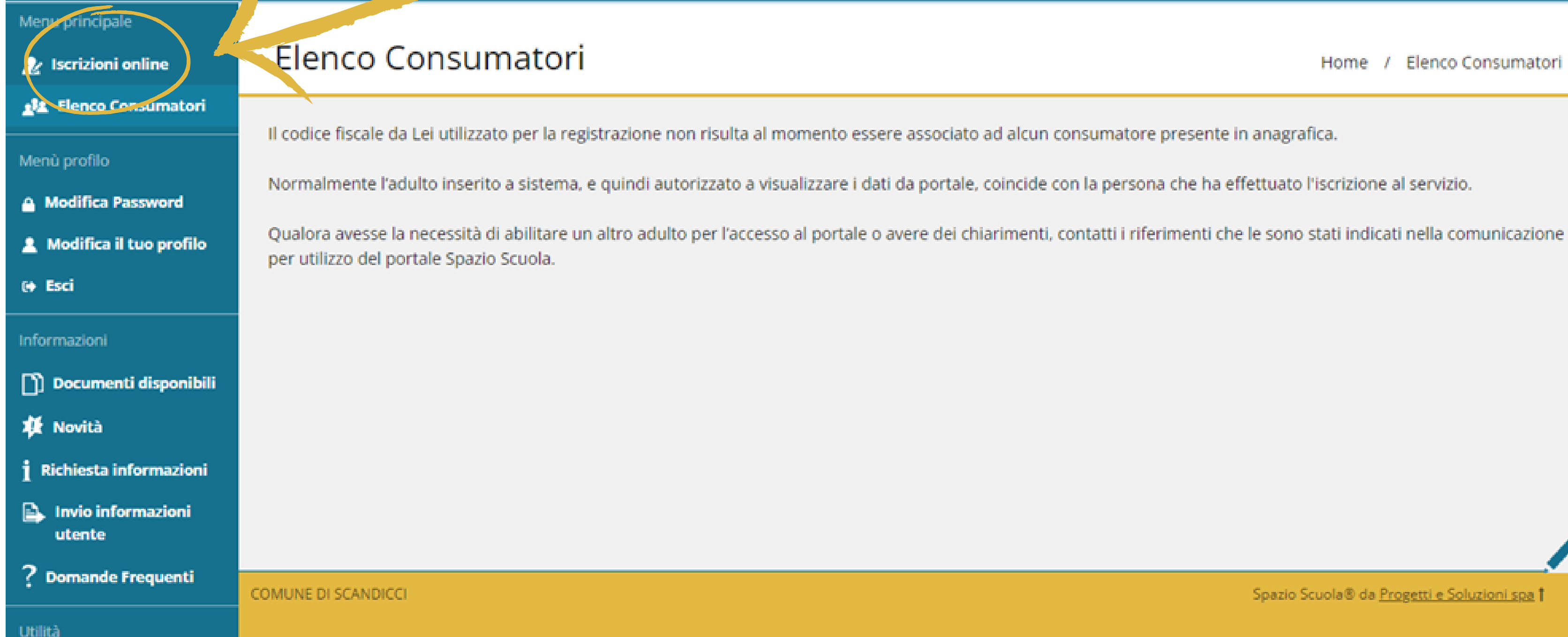

Dopo avere effettuato l'accesso al portale genitori, il cittadino cliccherà "Iscrizioni Online" e si ritroverà nella pagina di scelta del servizio.

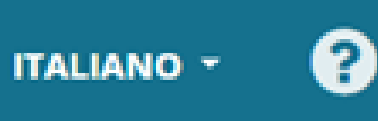

Home / Elenco Consumatori

Spazio Scuola® da Progetti e Soluzioni spa 1

## **≡** Iscrizione online | Comune SCANDICCI

### Scelta del servizio

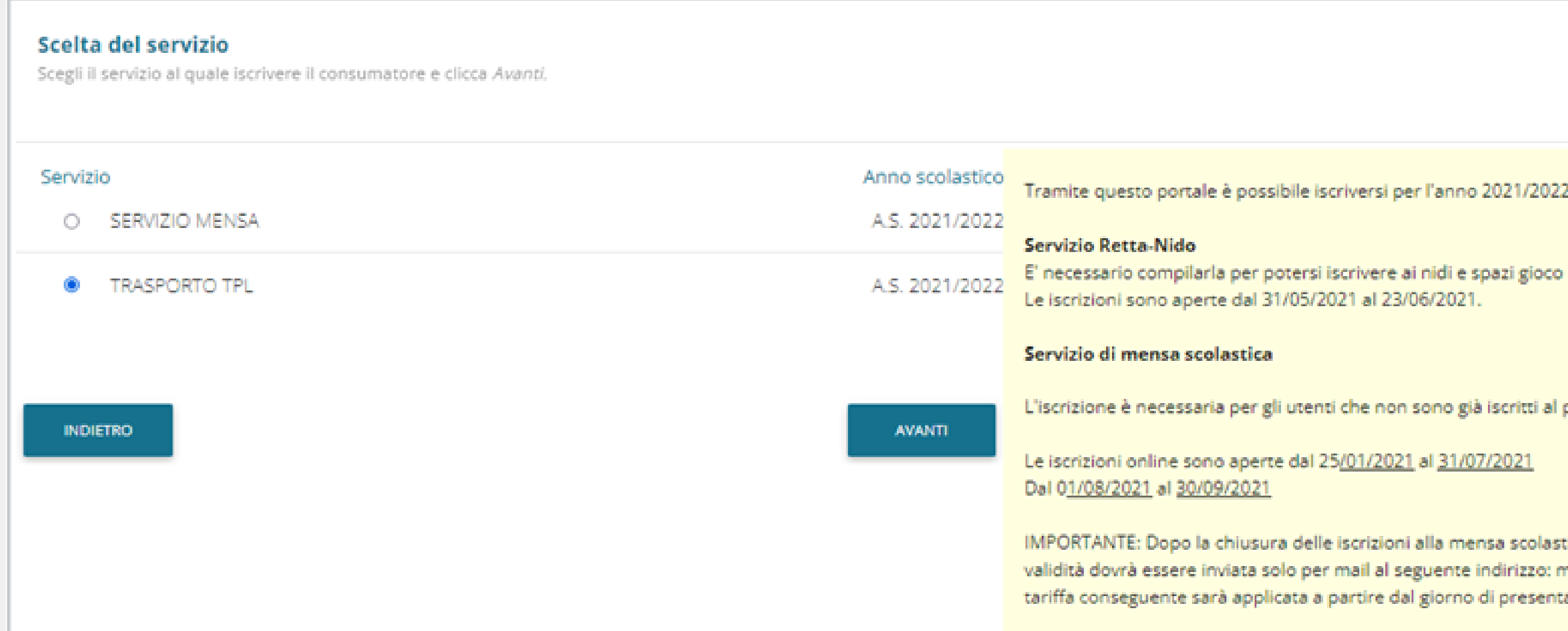

## Durante il periodo di apertura concordato, sarà possibile scegliere anche l'iscrizione al Servizio "NIDO-RETTA"

### Home / Scelta del servizio

Tramite questo portale è possibile iscriversi per l'anno 2021/2022 ai seguenti servizi:

L'iscrizione è necessaria per gli utenti che non sono già iscritti al portale SpazioScuola.

IMPORTANTE: Dopo la chiusura delle iscrizioni alla mensa scolastica, la dichiarazione ISEE minori in corso di validità dovrà essere inviata solo per mail al seguente indirizzo: mensa\_scolastica@comune.scandicci.fi.it e la tariffa conseguente sarà applicata a partire dal giorno di presentazione.

|                                            | une SCANDICCI          |                   |          |                                                   |
|--------------------------------------------|------------------------|-------------------|----------|---------------------------------------------------|
| Documenti utili                            |                        |                   |          |                                                   |
| Documenti utili                            |                        |                   |          |                                                   |
| Deliberazione approvazione tariffe servizi | educativi e scolastici | Letto e accettato |          | Qui accanto è presente un elenco d<br>iscrizione. |
| 🔁 Piano educativo comunale                 |                        | Letto e accettato |          |                                                   |
|                                            |                        |                   |          |                                                   |
|                                            | DOWNLOAD ADOBE READER  |                   | 41/41/77 |                                                   |
| INDIETRO                                   |                        |                   | AVANII   |                                                   |
| Comune SCANDICCI                           |                        |                   |          |                                                   |

Leggo i documenti forniti dal Comune e seleziono la scelta "letto e accettato" su tutti i documenti. Clicco avanti.

Italiano 🝷

### Home / Documenti utili

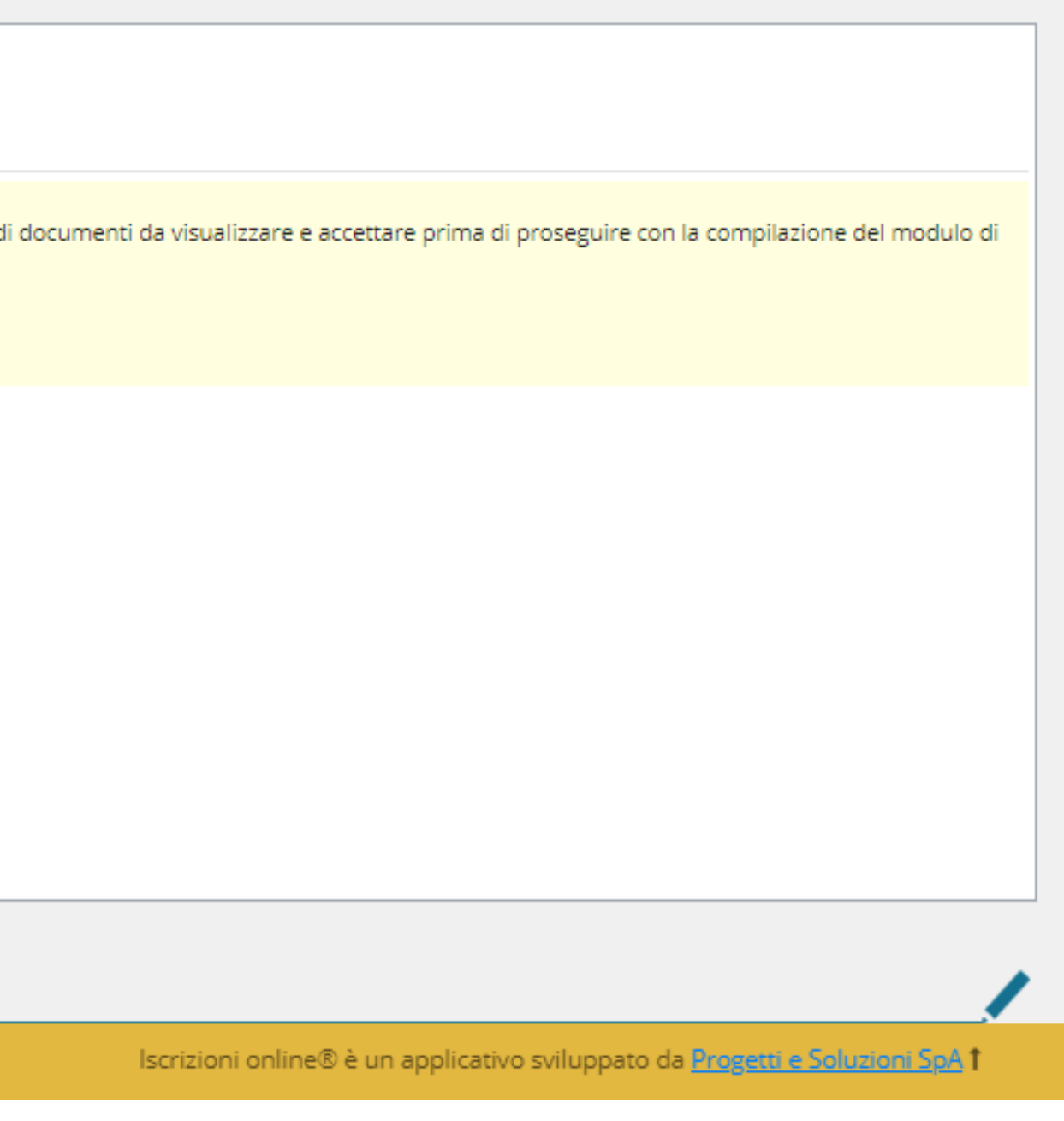

|    | ≡ Iscriz       | zione o  | nline   Comune SCANDICCI       |                       |                              |        |
|----|----------------|----------|--------------------------------|-----------------------|------------------------------|--------|
| \$ | Scelta del fig | glio/a   |                                |                       |                              |        |
|    | Scelta del f   | figlio/a |                                |                       |                              |        |
|    | Scegli         | Nome     | Cognome                        | lscrizioni completate |                              |        |
|    |                |          | AGGIUNGI DA ANAGRAFE RESIDENTI |                       | ISCRIVI UN NUOVO CONSUMATORE |        |
|    | INDIETRO       |          |                                |                       |                              | AVANTI |
|    |                |          |                                |                       |                              |        |
|    |                |          |                                |                       |                              |        |
|    |                |          |                                |                       |                              |        |
|    |                |          |                                |                       |                              |        |
| C  | omune SCANDI   | ІССІ     |                                |                       |                              |        |

Seleziono il nome del bambino/a o clicco sulla voce "iscrivi un nuovo consumatore" se non compare.

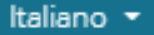

### Home / Scelta del figlio/a

Il genitore che accede deve risiedere con il figlio a Scandicci.

Gli utenti residenti dovranno cliccare su "Aggiungi da anagrafe residenti" e scegliere il figlio da iscrivere attingendo dall'anagrafe comunale.

Gli utenti che abbiano fatto nuova domanda di residenza al Comune possono cliccare su "Iscrivi nuovo consumatore"

Iscrizioni online® è un applicativo sviluppato da Progetti e Soluzioni SpA 1

**E** Iscrizione online Comune SCANDICCI

Comune SCANDICCI

Dati anagrafici Dati anagrafici Figlio/a Figlio/a Si prega di compilare/confermare i dati anagrafici. I dati indicati dall'asterisco (\*) sono obbligatori. Nome \* servizio educativo e per la refezione scolastica Cognome \* Codice fiscale \* Sesso: \* OMaschio OFemmina (non indicato) Domicilio Indirizzo \* CAP \*

Inserisco tutti dati richiesti riguardanti l'anagrafe del bambino/a. **Clicco avanti (si trova in basso a destra della pagina)** 

### Home / Dati anagrafici

Pagina Figlio/a: inserire i dati del bambino che si sta iscrivendo Pagina Adulto/Genitore 1: inserire i dati del genitore che sta facendo la domanda di iscrizione.

IMPORTANTE: il genitore che iscrive dovrà corrispondere al genitore che effettua i pagamenti per la frequenza al

Pagina Adulto/Genitore 2: inserire i dati del secondo genitore/tutore.

Per i nidi: è obbligatorio compilare la sezione relativa ai dati dell'adulto2 salvo questo non sia deceduto o non abbia riconosciuto il figlio o che il bambino sia affidato ad un solo genitore

Iscrizioni online® è un applicativo sviluppato da Progetti e Soluzioni SpA

| Iscrizione online   Comune SCANDICCI                                                        |                                   | Iscrizione online   Comune SCANDICCI                                                                                                    |                                                                 |
|---------------------------------------------------------------------------------------------|-----------------------------------|----------------------------------------------------------------------------------------------------|-----------------------------------------------------------------|
| Dati anagrafici                                                                             |                                   | Dati anagrafici                                                                                                    |                                                                 |
| Dati anagrafici Adulto / Genitore 1                                                         |                                   | Dati anagrafici Adulto / Genitore 2                                                                                                    |                                                                 |
| PRENDI I DATI IN AUTOMATICO DALLO STATO DI FAMIGLIA<br>Adulto / Genitore 1                  | Si pre<br>I dati<br><b>Pagi</b> i | PRENDI I DATI IN AUTOMATICO DALLO STATO DI FAMIGLIA         Adulto / Genitore 2         il genitore è deceduto/non ha riconosciuto il figlio o il bambino è stato affidato ad un solo genitore | Si prega di com<br>I dati indicati da<br><b>Pagina Figlio/a</b> |
| Nome *                                                                                      | Pagir<br>IMPC<br>servi<br>Pagir   | Nome *                                                                                                    | Pagina Adulto.<br>IMPORTANTE:<br>servizio educa                 |
| Cognome *<br>Codice fiscale *<br>BRMNTN80A01F205O                                           | Per i<br>ricon                    | Cognome * Codice fiscale *                                                                                                    | Per i nidi: è obt<br>riconosciuto il f                          |
| Sesso: * <sup>O</sup> Maschio <sup>O</sup> Femmina <sup>®</sup> (non indicato)<br>Domicilio |                                   | Sesso: * <sup>O</sup> Maschio <sup>O</sup> Femmina <sup>®</sup> (non indicato)<br>Domicilio                                                                                                    |                                                                 |
| Indirizzo *                                                                                 |                                   | Indirizzo                                                                                                    |                                                                 |
| Comune SCANDICCI                                                                            |                                   | Comune SCANDICCI                                                                                                    |                                                                 |

Inserisco i dati richiesti riguardanti l'anagrafe del genitore 1. Clicco avanti (si trova in basso a destra della pagina).

- Inserisco i dati richiesti riguardanti l'anagrafe del genitore 2, se non li dovessi inserire bisogna selezionare il flag "il genitore è deceduto/non ha riconosciuto il figlio o il bambino è stato affidato ad un solo genitore".
- Cliccare avanti (si trova in basso a destra della pagina)

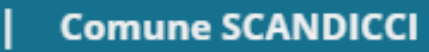

| _ |     |      |    |   |    |    |
|---|-----|------|----|---|----|----|
| _ | scr | 'IZI | on | e | on | Πī |
|   |     |      |    |   |    |    |

Informazioni specifiche per il servizio

| iochzione per nonreolaena                                                    |                                           |
|------------------------------------------------------------------------------|-------------------------------------------|
|                                                                              | La tarima che vi compare all'inizio e la  |
| Tariffa per l'hon residenti 460,00 €                                         | Se avete un ISEE minori in corso di v     |
| Spunta per abilitare i dati della dichiarazione ISEE MINORI (solo residenti) | (solo residenti)" e inserire tutti i dati |
| Valore indicatore ISEE MINORI                                                | Il Comune si riserverà di fare contro     |
| Data rilascio ISEE MINORI                                                    | Dovrete poi scegliere, in ordine di pr    |
| Numero documento ISEE MINORI                                                 | Prima di andare avanti cliccare in alt    |
| Data scadenza ISEE MINORI                                                    |                                           |
|                                                                              | La tariffa risultante dopo l'inserimer    |
| cegli da 1 a 4 servizi educativi in ordine di preferenza                     | In caso di tempo corto sarà applicat      |
| PROSEGUIMENTO POSTO BAMBINO - Tempo corto/lunzo                              | In caso di secondo figlio iscritto al se  |
| ALBERO MAGO - Tempo lungo 7:30 - 16:30                                       | Sara ridolla del 75%.                     |
| ALBERO MAGO - Tempo corto 7:30 - 14:00                                       | IMPORTANTI NOVITA': da quest'an           |
| BIANCONIGLIO - Tempo corto 7:30 - 13:30                                      | al servizio. Questa quota verrà gestit    |
| BIANCONIGLIO - Tempo lungo 7:30 - 16:30                                      |                                           |
| COCCOLE E GIOCHI - Tempo corto 8:00 - 13:00                                  | Nel caso di iscrizione agli spazi gioco   |
| ] GIRANDOLA - Tempo corto 7:30 - 13:30                                       | Le rette relative agli spazi gioco vari   |
|                                                                              | inferiore a € 5.000,00 dà diritto ad u    |

Vanno inseriti tutti i dati e preferenze richieste riguardanti il servizio, questo passaggio permetterà il calcolo delle Tariffe.

Dopo aver compilato con i dati necessari, cliccare la voce "calcola la tariffa". Infine cliccare il pulsante avanti (si trova in basso a destra della pagina).

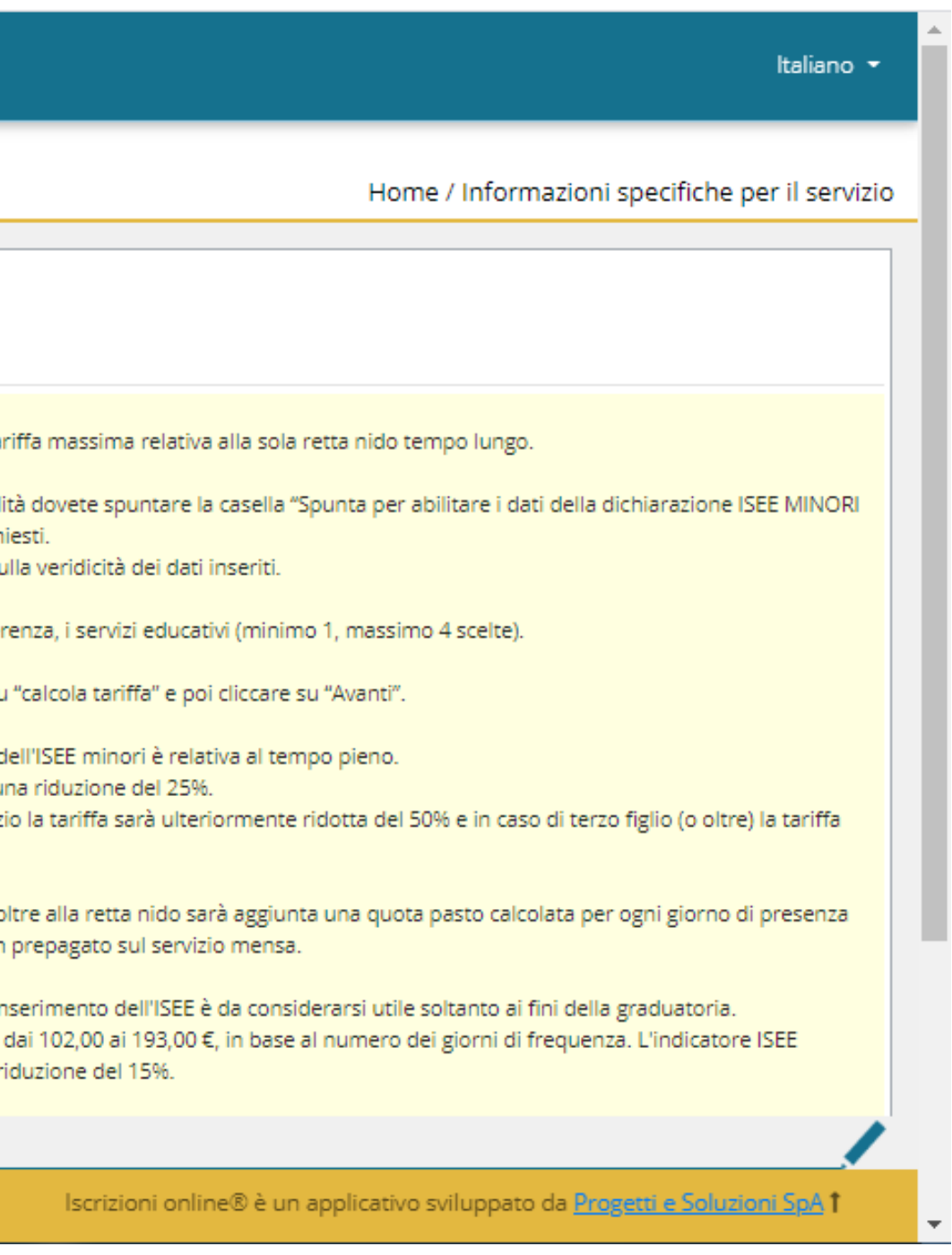

Ouestionario

### Iscrizione di LORENZO a NIDO - RETTA per l'anno 2021-22

### QUESTIONARIO

Si chiede di rispondere alle domande previste nel rispetto delle norme di autocertificazione. Le risposte sono previste per spunta o con la indicazione di numeri o parole come spiegato in ciascun quesito. Le domande con l'asterisco "\*" sono obbligatorie.

### DICHIARO CHE:

L'adulto che sta presentando l'istanza è il genitore del bambino per cui viene fatta la domanda di iscrizione ed è residente sul comune di Scandicci o ha fatto richiesta di residenza nel comune\*

### INDIETRO

Comune SCANDICCI

**Rispondere al questionario e cliccare avanti.** 

Il questionario servirà per l'attribuzione di punteggi per l'inserimento in graduatoria nidi. I punteggi verranno calcolati in base alle risposte che il genitore darà.

Italiano 🔻

### Home / Questionario

| AVANTI                                                                              |   |
|-------------------------------------------------------------------------------------|---|
|                                                                                     |   |
|                                                                                     |   |
|                                                                                     |   |
|                                                                                     |   |
|                                                                                     |   |
|                                                                                     |   |
|                                                                                     |   |
|                                                                                     |   |
|                                                                                     |   |
|                                                                                     |   |
|                                                                                     |   |
|                                                                                     |   |
|                                                                                     |   |
|                                                                                     |   |
|                                                                                     |   |
|                                                                                     | • |
|                                                                                     |   |
| ×                                                                                   |   |
|                                                                                     |   |
| Iscrizioni online® e un applicativo sviluppato da <u>Progetti e Soluzioni SpA</u> I |   |
|                                                                                     |   |
|                                                                                     | _ |

| E Iscrizione online   Comune SCANDICCI                                                  |        |
|-----------------------------------------------------------------------------------------|--------|
| Richiesta documenti                                                                     |        |
| Documenti richiesti<br>Se non esplicitamente indicato, il documento non è obbligatorio. |        |
| Allegare sentenza tribunale su affidamento Allegare sentenza tribunale su affidamento   |        |
| obbligatorio Scegli file Nessun file selezionato                                        |        |
| INDIETRO                                                                                | AVANTI |
|                                                                                         |        |
|                                                                                         |        |
|                                                                                         |        |
|                                                                                         |        |
|                                                                                         |        |
|                                                                                         |        |
| Comune SCANDICCI                                                                        |        |

Se richiesto, allegare documento cliccando il pulsante scegli file, cliccare carica e poi cliccare avanti.

Italiano 🔻

### Home / Richiesta documenti

Qui accanto trovate un elenco di documenti da allegare per poter procedere. Sono accettati documenti in pdf o in formato immagine. Se ci sono più pagine per documento unirle in un unico file e poi caricarle a sistema.

Iscrizioni online® è un applicativo sviluppato da Progetti e Soluzioni SpA 1

| E Iscrizione online   Comune SCANDICCI                                                                                                    |                                             |
|----------------------------------------------------------------------------------------------------|---------------------------------------------|
| Conclusione e conferma                                                                                                    |                                             |
| Verifica e conferma la tua domanda                                                                                                    |                                             |
| Iscrizione di LORENZO ROSSO<br>al servizio: NIDO - RETTA                                                                                      | Si prega di verificare i dati inseriti tram |
| VERIFICA I DATI VISUALIZZANDO L'ANTEPRIMA DELLA DOMANDA                                                                                       |                                             |
| Dichiaro di aver verificato i dati inseriti nella domanda, prima di confermare definitivamente. CONFERMA E STAMPA DOMANDA DEFINITIVA INDIETRO |                                             |
|                                                                                                    |                                             |
| Comune SCANDICCI                                                                                                    |                                             |

Selezionare la voce "Dichiaro di aver verificato i dati inseriti nella domanda, prima di confermare definitivamente".

Cliccare sulla voce "Conferma e stampa domanda definitiva" e arriverà la mail con il pdf della domanda compilata.

### Home / Conclusione e conferma

te la stampa della ricevuta provvisoria, quindi confermare l'iscrizione tramite l'apposito pulsante Iscrizioni online® è un applicativo sviluppato da Progetti e Soluzioni SpA 1